# Entering a Session Note Scribe

| <b>1</b> Select client (can also use Client S | earch)                                       |        |
|-----------------------------------------------|----------------------------------------------|--------|
| Q Client Search <b>EWelligent</b>             | Reports \$ Billing Manager A My Alerts 🕞 Log | Out    |
|                                               | Welcome back, Sara Lowell! 📽 🛛 Su            | ipport |
|                                               | 🚱 📍 My Desktop                               | ¢      |
|                                               | Today at a Glance                            |        |
|                                               | My Toolbox                                   | Ē      |
|                                               | My Recent Clients                            |        |
|                                               | a Test, Daisy                                |        |
|                                               | Doubtere, Dolly                              |        |
|                                               | Test, Tuesday                                |        |
|                                               | A Test, Fish                                 | ۶      |
|                                               | A Test, Rosita                               |        |
|                                               | la Test, Lemon                               |        |
|                                               | 🙆 Number, Cell                               |        |
|                                               | 4 Test, Orange                               | *      |
|                                               | la Test, Saturday                            |        |
|                                               | A Test. February                             |        |
|                                               | Bannana, Baby                                |        |
|                                               | 4 Test, Keylime                              |        |
|                                               | 🍓 Test, Mango                                |        |
|                                               | A Test Vougast                               |        |

# 2 Select Program History on the left side of the screen

| Outside Medications                     |
|-----------------------------------------|
| Tuesday Test has no Active Medications. |
|                                         |
| Di Problems/Conditions                  |
|                                         |
|                                         |
|                                         |
|                                         |
|                                         |
|                                         |
|                                         |
|                                         |
|                                         |

# **3** Select the Early Intervention program

| R        | Client ID: 7060691 |       |                                      |              |      |
|----------|--------------------|-------|--------------------------------------|--------------|------|
| ٠        | Program History    |       |                                      |              |      |
| <b>*</b> | Search Criteria    |       |                                      |              |      |
| <b>6</b> | Program Status:    | ✓     | Show Wait List History 📋 Hide Sub/Ch | ild Programs |      |
|          |                    |       |                                      |              |      |
| X        | Edit               | Print | Program                              | Status       | Admi |
| 1        | +                  | 0     | Early Intervention                   | Active       | 27-M |
| 2        |                    | Sa Tr |                                      |              | Š.   |
|          | -                  |       |                                      |              |      |
| 0        |                    |       |                                      |              |      |
|          |                    |       |                                      |              |      |
|          | -                  |       |                                      |              |      |
|          |                    |       |                                      |              |      |
|          |                    |       |                                      |              |      |

#### 4 In child's Program Episode Details, click on "Services" tile

|                                                                                                    |          | <b>Q</b> Client Sea          |
|----------------------------------------------------------------------------------------------------|----------|------------------------------|
|                                                                                                    |          |                              |
| 15-Apr-2022) (2 mths 14 days) (Gender Female)                                                                                                    |          |                              |
|                                                                                                    |          |                              |
| atervention Other » Save                                                                                                    |          |                              |
| * Diagnosis = IFSP/Outcomes = Services                                                                                                    | Paperw   | vork/Forms 🗸                 |
|                                                                                                    | N        | ew Form                      |
|                                                                                                    |          | Acknowledgement Letter(0     |
|                                                                                                    | ± 4      | Consent to Multidisciplinar  |
| 27-MAY-2022                                                                                                    | ± 4      | Daily Activities and Routing |
| Donna Novak                                                                                                    | ± 4      | Family Intake(0)             |
| Contraction of the second second seco | ± 4      | Hearing and Vision Screeni   |
|                                                                                                    | ± 4      | IFSP - (Entry) Present Leve  |
|                                                                                                    | ± 4      | IFSP - (Exit) Present Level  |
|                                                                                                    | ± 4      | IFSP - Annual IFSP Review    |
|                                                                                                    | <b>F</b> | TEED Multidisciplinary Eva   |

# **5** Scroll down to child's services, find the appropriate service, and click on the green plus sign

| Clier<br>Clier | nt: Tuesda<br>nt ID: 7060 | y Test (DOI<br>)691 | B: 15-Apr-2 | 022) (2 mths 14 days) (Gender:Female) |        |              |
|----------------|---------------------------|---------------------|-------------|---------------------------------------|--------|--------------|
| servi Servi    | ices                      |                     |             |                                       |        |              |
| Edit           | New                       | Schd                | Note        | Service                               | Status | Provider     |
| *              | +                         | 5                   | 5           | Psychological Services                | Active | Novak, Donna |
| -              | (+)                       | 5                   | 6           | Family Training/Counseling            | Active | Novak, Donna |
| -              | +                         | -                   | 5           | Nursing                               | Active | Novak, Donna |
| -              | +                         | 5                   | 6           | Physical Therapy                      | Active | Novak, Donna |
| -              | +                         | 5                   | 6           | Speech-Language Pathology             | Active | Novak, Donna |
| *              | +                         | <b>1</b>            | 6           | Social Work                           | Active | Novak, Donna |
| -              | +                         | 5                   | 6           | Eligibility Determination             | Active | Novak, Donna |
| -              | +                         | -                   | 8           | Occupational Therapy                  | Active | Novak, Donna |
|                | 4                         | <u> </u>            |             |                                       |        |              |

#### **6** Event Details - enter date and time

|                              | View/Enter Appointment Details | Enter Notes |
|------------------------------|--------------------------------|-------------|
| nt Details                   |                                |             |
| reen                         | 0                              | C           |
| ervice:                      |                                |             |
| d/Start Time:                | * 3                            |             |
| ent Duration (Face to Face): | (Minutes)                      | H           |
|                              | Sara Lowell                    | F           |
|                              | Pending Completion 🗸 🗹         |             |
| ction:                       | ✓ Q*                           | [           |
| rvices:                      | ~ ×                            | Ľ           |
| ocation (Billing Location):  | Test Location 🗸                |             |
| ervice:                      | ✓ ¾*                           |             |

**7** Enter duration

#### Session Notes - TUESDAY TEST

|       |         |            |           | 1.1.1.1.1.1.1.1.1.1.1.1.1.1.1.1.1.1.1.1. |
|-------|---------|------------|-----------|------------------------------------------|
| View/ | Enter / | Appointmen | t Details | Enter                                    |

| Lock Screen                          | 0                      |
|--------------------------------------|------------------------|
| Date of Service:                     | 29-JUN-2022            |
| Scheduled/Start Time:                | 12:33PM * 📀            |
| Appointment Duration (Face to Face): | Minutes)               |
| Provider:                            | Sara Lowell            |
| Status:                              | Pending Completion 🗸 🗹 |
| Primary Action:                      | ✓ Q*                   |
| Timely Services:                     | ✓ ¾                    |
| Service Location (Billing Location): | Test Location 🗸        |
| Place of Service:                    | ✓ ¾ *                  |

#### **8** Select the appropriate primary action

| Lock Screen                          | 0                  |
|--------------------------------------|--------------------|
| Date of Service:                     | 29-JUN-2022        |
| Scheduled/Start Time:                | 12:33PM * 🧭        |
| Appointment Duration (Face to Face): | 60 (Minutes)       |
| Provider:                            | Sara Lowell        |
| Status:                              | Pending Completion |
| Primary Action:                      | v q*               |
| Fimely Services:                     | ✓                  |
| Service Location (Billing Location): | Test Location 🗸    |
| lace of Service:                     | ✓ ¾ ★              |

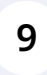

Timely Services - USE THIS FIELD ONLY WHEN PROVIDING A SERVICE FOR THE FIRST TIME. Leave this blank if not providing a first service. Select Place of Service using the menu.

| uled/Start Time:                | 12:33PM * 📀                  |   |
|---------------------------------|------------------------------|---|
| ntment Duration (Face to Face): | 60 (Minutes)                 |   |
| er:                             | Sara Lowell                  |   |
| 1                               | Pending Completion 🗸 🗹       |   |
| ry Action:                      | FTC (Level 1) V 🖓 *          |   |
| / Services:                     | Timely Service Completed 🗸 🗸 |   |
| e Location (Billing Location):  | Test Location V              |   |
| of Service.                     | × ×*                         |   |
| JI SELVICE.                     |                              |   |
|                                 |                              | 1 |
| л Эстице.                       |                              | Ţ |
| л Эстикс.                       |                              | ] |
| л Эсі vi.c.                     |                              | J |
| л Эстикс.                       |                              | ] |

Made with Scribe - https://scribehow.com

#### 10 Click "Save"

|                      | a - 66 - 62 - 62    | and the second second second | 1.1.1.1.1.1.1.1.1.1.1.1.1.1.1.1.1.1.1. |        |  |
|----------------------|---------------------|------------------------------|----------------------------------------|--------|--|
| es Complet           | e Paperwork         |                              |                                        |        |  |
|                      |                     |                              |                                        |        |  |
| 💄 Client Ir          | formation:          |                              |                                        |        |  |
| - Circine in         | normation.          |                              |                                        |        |  |
| Client               | Tuesday Test        |                              |                                        |        |  |
| Client ID            | 7060691             |                              |                                        |        |  |
| Address:             | 999 Friday Street   |                              |                                        |        |  |
| City/State/Zip       | : Cranston RI 02920 |                              |                                        |        |  |
| Home Phone           | : (401) 222-3333    |                              |                                        |        |  |
| Cell Phone:          | (401) 333-2222      |                              |                                        |        |  |
| Primary<br>Language: | English             |                              |                                        |        |  |
| Gender:              | Female              |                              |                                        |        |  |
| Date of Birth:       | 15-Apr-2022         |                              |                                        |        |  |
| Age:                 | 2 mths 14 days      |                              |                                        |        |  |
|                      |                     |                              |                                        |        |  |
| A Program            | /Service Details:   |                              |                                        | Action |  |
| - Hogran             | bernee Details.     |                              |                                        | Action |  |
| Date of Birth:       |                     | 15-Apr-2022                  |                                        |        |  |
| Type of Servi        | ce:                 | Family Training/0            | Counseling                             |        |  |

#### 11 Click "Enter Notes"

|                                |                    |                                                  | Other » Delete            |
|--------------------------------|--------------------|--------------------------------------------------|---------------------------|
| View/Enter Appointment Details | Enter Notes Con    | nplete Paperwork                                 |                           |
|                                | Lier               | nt Information:                                  |                           |
|                                | Client             | Tuesday Test                                     |                           |
| 2 *                            | Address            | 999 Friday Street                                |                           |
|                                | Home Pl            | e/21p: Cranston RI 02920<br>none: (401) 222-3333 |                           |
| inutes)                        | Cell Pho           | ne: (401) 333-2222                               |                           |
| Q                              | Primary<br>Languag | e: English                                       |                           |
| pletion 🗸 🗹                    | Gender:            | Female                                           |                           |
| ✓ Q*                           | Date of I          | Birth: 15-Apr-2022                               |                           |
| e Completed 🗸 🔨                | Age:               | 2 mths 14 days                                   |                           |
| ~                              | 🗎 Prog             | ram/Service Details                              |                           |
| ✓ << *                         | Date of I          | Birth:                                           | 15-Apr-2022               |
|                                | Type of 1          | Service:                                         | Family Training/Counselin |
|                                | Program            | r                                                | Early Intervention        |

### Complete relevant session note content as you normally would

|                           |                     |                     | Other »               | Delete | Save | Print |
|---------------------------|---------------------|---------------------|-----------------------|--------|------|-------|
| ppointment Details        | Enter Notes         | Complete Paperwor   | 'k                    |        |      |       |
|                           |                     |                     |                       |        |      |       |
|                           |                     |                     |                       |        |      |       |
|                           |                     |                     |                       |        |      |       |
| ç:                        |                     |                     |                       |        |      |       |
|                           |                     |                     |                       |        |      |       |
|                           |                     |                     |                       |        |      |       |
|                           |                     |                     | 30000 Characters Left |        |      |       |
| last visit :              |                     |                     |                       |        |      |       |
|                           |                     |                     |                       |        |      |       |
|                           |                     |                     | 20000 Characters Left |        |      |       |
|                           | 15 1 232 No.        |                     | SOUDO CHARACTERS LEIL |        |      |       |
| ition provided at last vi | sit and describe pr | ogress towards IFSP |                       |        |      |       |
|                           |                     |                     | 30000 Characters Left |        |      |       |
|                           |                     |                     |                       |        |      |       |
|                           |                     |                     |                       |        |      |       |

#### Close sections you don't need by clicking the green plus signs.

| <u>.</u> | practicing:                                                           |
|----------|-----------------------------------------------------------------------|
| 8        | demonstrating activity to provider:                                   |
| 8        | reviewing strategies and information:                                 |
|          | other:                                                                |
| 8        | Describe (optional):                                                  |
| 0        | ONGOING ASSESSMENT                                                    |
| 0        | SP UPDATE MEETING                                                     |
| Pri      | or Written Notice was provided for this IFSP Update Meeting:          |
| lfr      | needed, IFSP services were updated and parental consent was obtaine   |
| Su       | mmary (optional):                                                     |
| 0        | PERIODIC IFSP REVIEW MEETING                                          |
| Pri      | or Written Notice was provided for this Periodic IFSP Review Meeting: |
| All      | outcomes reviewed, outcomes updated as needed:                        |
| lfr      | needed, IFSP services were updated and parental consent was obtaine   |
| Sec. as  |                                                                       |

**14** Once you are done writing the note, go back to "View/Enter Appointment Details" tab

|          | View/Enter Appointment Details Enter Notes Complete Paperwor                                          | k               |
|----------|----------------------------------------------------------------------------------------------------|-----------------|
|          |                                                                                                    |                 |
|          | Actions                                                                                               |                 |
|          | C Activities/Services                                                                                 |                 |
|          | Insurance Coverage Change:                                                                            | No 🗸            |
|          | Visit Participants:                                                                                   | complete sessio |
|          |                                                                                                    | 29960 Characte  |
|          | Important updates since our last visit :                                                              |                 |
|          |                                                                                                    | 30000 Characte  |
| Resolved | Reflect on strategies/information provided at last visit and describe progress towards IFSP outcomes: |                 |
| Exempt   |                                                                                                    | 30000 Characte  |
|          | Outcomes addressed today:                                                                             |                 |

#### **15** Change status from Pending Completion to Completed

| k Screen                        | 0                            |
|---------------------------------|------------------------------|
| of Service:                     | 29-JUN-2022                  |
| uled/Start Time:                | 12:33pm *                    |
| ntment Duration (Face to Face): | 60 (Minutes)                 |
| er:                             | Sara Lowell                  |
|                                 | Pending Completion           |
| y Action:                       | FTC (Level 1)                |
| Services:                       | Timely Service Completed 🗸 🔨 |
| Location (Billing Location):    | Test Location                |
| of Service:                     | Home 🗸 🏹 *                   |

### 16 Click "Save"

| es Co             | nplete Paperwork          |                            |          |
|-------------------|---------------------------|----------------------------|----------|
|                   |                           |                            |          |
| La Clie           | nt Information:           |                            |          |
| Client            | Tuosday Tost              |                            |          |
| Client            | 2 7060691                 |                            |          |
| Addres            | s: 999 Friday Street      |                            |          |
| City/Sta          | te/Zip: Cranston RI 02920 |                            |          |
| Home F            | Phone: (401) 222-3333     |                            |          |
| Cell Pho          | one: (401) 333-2222       |                            |          |
| Primary<br>Langua | / English<br>ge:          |                            |          |
| Gender            | : Female                  |                            |          |
| Date of           | Birth: 15-Apr-2022        |                            |          |
| Age:              | 2 mths 14 days            |                            |          |
|                   |                           |                            |          |
| 💼 Pro             | gram/Service Detail       | s:                         | Action 🗸 |
| Date of           | Birth:                    | 15-Apr-2022                |          |
| Type of           | Service:                  | Family Training/Counseling |          |
| Program           | n.                        | Farly Intervention         |          |

### **17** Go to "Approval/Signatures" tab

|                  |                    |                       |                   | Other »     | Delete | Save |
|------------------|--------------------|-----------------------|-------------------|-------------|--------|------|
| *** Th           | is note was approv | ed on 29-Jun-2022 *** |                   |             |        |      |
| pintment Details | Enter Notes        | Complete Paperwork    | Approva/Signatu   | res         |        |      |
|                  |                    |                       |                   |             |        |      |
|                  |                    | 💄 Client In           | formation:        |             |        |      |
|                  |                    | Client                | Tuesday Test      |             |        |      |
|                  |                    | Client ID             | 7060691           |             |        |      |
|                  |                    | Address:              | 999 Friday Street |             |        |      |
|                  |                    | City/State/Zip:       | Cranston RI 02920 |             |        |      |
|                  |                    | Home Phone:           | (401) 222-3333    |             |        |      |
|                  |                    | Cell Phone:           | (401) 333-2222    |             |        |      |
| ۹,               |                    | Primary<br>Language:  | English           |             |        |      |
|                  |                    | Gender:               | Female            |             |        |      |
| × Q*             |                    | Date of Birth:        | 15-Apr-2022       |             |        |      |
|                  |                    | Age:                  | 2 mths 14 days    |             |        |      |
| ~ ~              | 50 St.             |                       |                   |             |        |      |
|                  |                    | Dree                  |                   |             |        |      |
|                  |                    | Program               | Service Details:  |             |        |      |
|                  |                    | Date of Birth         |                   | 15-Apr-2022 |        |      |

Sign session note with password (or, select mouse signature and sign with touchscreen/mouse)

|                 | Signature Type                    |              |
|-----------------|-----------------------------------|--------------|
| (               | E-Signature OMouse Signature      |              |
| Logged in As    | ● Signee? ○ Other Welligent User? |              |
| Signature Title | Administrator                     |              |
| User Account    | SARA.LOWELL@RIEISAND *            |              |
| Password        | *                                 |              |
| Notes           |                                   |              |
|                 |                                   |              |
|                 |                                   | Signatures ( |

|          | Signature   |        |
|----------|-------------|--------|
|          |             |        |
|          |             |        |
|          |             |        |
|          |             |        |
|          |             |        |
|          | Ve/ify/Sign | E-Sign |
| stad /Th |             |        |

18

20 Session note is now saved and signed - click "Close"

| nplete Paperv      | ork Approval/Signa       | atures |  |  |
|--------------------|--------------------------|--------|--|--|
|                    |                          |        |  |  |
| 💄 Clier            | it Information:          |        |  |  |
| Client             | Tuesday Test             |        |  |  |
| Client ID          | 7060691                  |        |  |  |
| Address            | 999 Friday Street        |        |  |  |
| City/Stat          | e/Zip: Cranston RI 02920 |        |  |  |
| Home Pl            | ione: (401) 222-3333     |        |  |  |
| Cell Pho           | ne: (401) 333-2222       |        |  |  |
| Primary<br>Languag | e: English               |        |  |  |
| Gender:            | Female                   |        |  |  |
| Date of I          | Birth: 15-Apr-2022       |        |  |  |
| Age:               | 2 mths 14 days           |        |  |  |